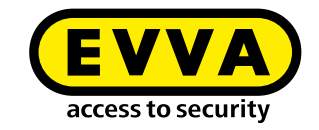

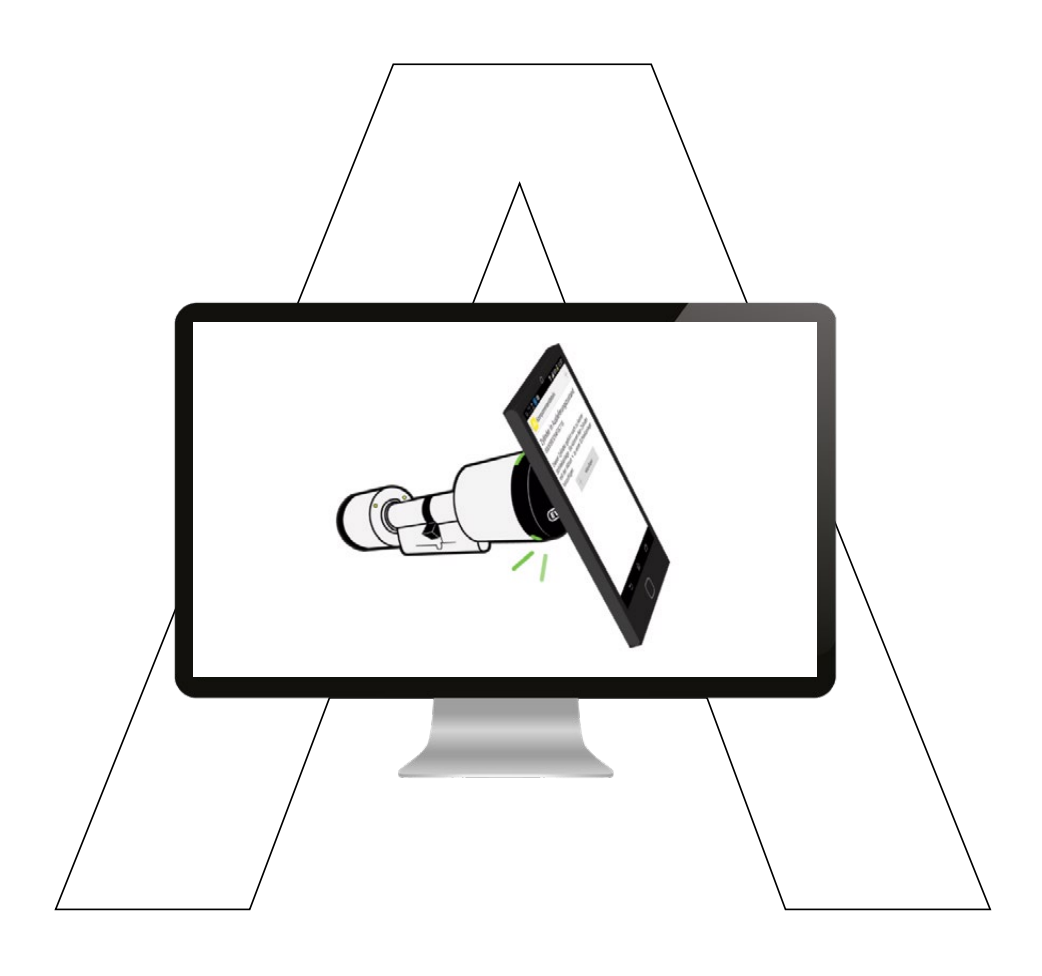

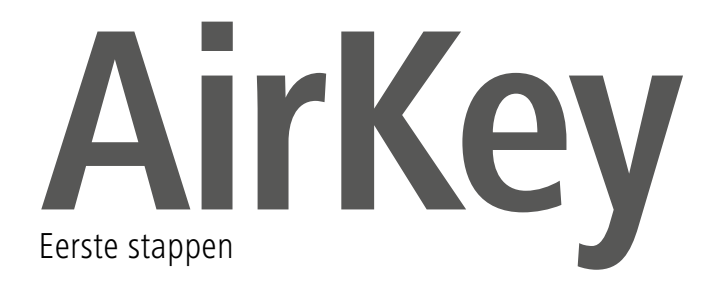

### AirKey-registratie

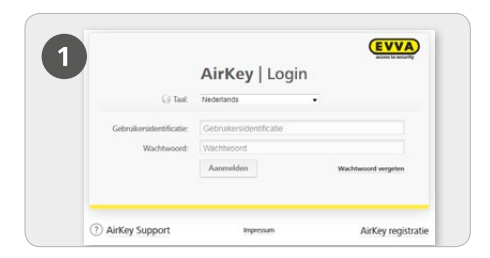

Klik op <u>https://airkey.evva.com</u> op de knop **AirKey-registratie**.

|   | (EVVA) AirKey                                                                                                    |
|---|----------------------------------------------------------------------------------------------------|
| 2 | Registreren bij AirKey                                                                                                    |
|   | We fee means also not one constrained percentative infection is mainly a document and 50 AMEry. Winadows concear<br>percelementational are wardbacked and annual on a short but and the weblands matter that AMEry concere option<br>Une UVM and/options multiple and and subsect that the annual infection with shorts. |
|   | Jahrighe Mark  Perforderer Mark                                                                                                    |
|   | Anticy account                                                                                                    |
|   | Advances How -                                                                                                    |
|   | *Manham Wathalam                                                                                                    |
|   | *Actomatin Actornation                                                                                                    |
|   | final Local                                                                                                    |
|   | 204 12.0                                                                                                    |
|   | Ashada Pastari Mandala Woordada                                                                                                    |
|   | Los Languages -                                                                                                    |
|   |                                                                                                    |

> Vul de velden van het formulier in. Velden die zijn gemarkeerd met \* zijn verplicht. Denk eraan de captcha in het tekstveld in te voeren en de twee hokjes van de Algemene Voorwaarden en de Licentieovereenkomst voor Eindgebruikers (EULA) aan te vinken.

| ່ຊ່                                  |                                                                                                    |
|--------------------------------------|----------------------------------------------------------------------------------------------------|
| 5                                    | 1                                                                                                    |
| lan Jansen, van 1                    | larte v (Rom Nj. AbKey!                                                                                                    |
| Het veihengt on                      | a dar ook u uw almtela werddwijd en hinnen latinfe seconden pri internet rah gans ventrekken.                                                                                                    |
| Ons de registration                  | t vaa uw AlfKeyoonte te viiterion, kaat u uu em reff gekaam wadstvoord kandlan via de velgende kak https://xat.akter.reva.com/activition.html<br>uutoratom/activitionCode=9022AAKDTVTVOHKADNTVNHVYNHVYKZMannate=ni/NL |
| Wagners um or                        | egistratie bianen 48 uur ufskult, zijn die volgende gegevens voor u als AirKey-klaat geldig:                                                                                                    |
| Clasterines or                       |                                                                                                    |
| Gebrahenidenti                       | Gasie                                                                                                    |
| Met voien delijke<br>re: AleKev team | por.                                                                                                    |

> U ontvangt een bevestigings-e-mail waarmee u de AirKey-registratie kunt voltooien. Hierin vindt u o.m. de volgende gegevens: de link voor het bepalen van het wachtwoord, het klantnummer en de gebruikersidentificatie.

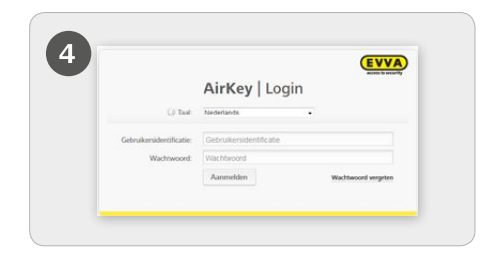

> U kunt zich nu met de gebruikersidentificatie en het door u gekozen wachtwoord aanmelden op <u>https://airkey.evva.com</u>.

### Tegoed opladen

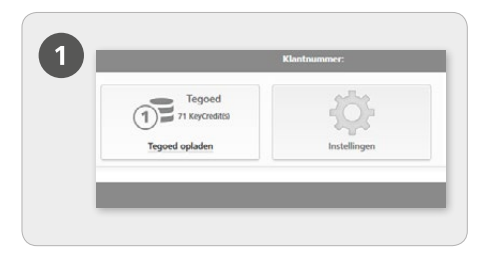

> Kies op de startpagina *Home* de knop *Tegoed opladen*.

Er is een KeyCredit-Card nodig. Op de achterzijde staat, onder het krasveld, een tegoedcode vermeld.

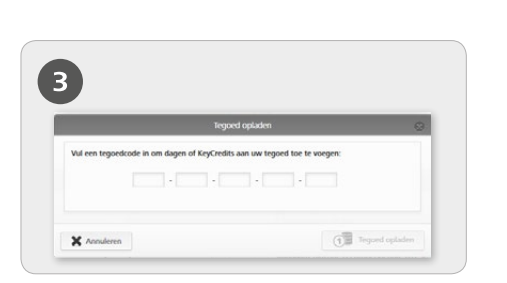

> Vul de code in die is vermeld op de KeyCredit-kaart (is niet hoofdlettergevoelig).

> Klik op de knop **Tegoed opladen**.

Er verschijnt een melding dat dit is geslaagd wanneer de code geldig is.

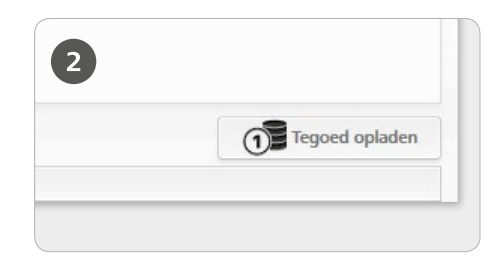

> Klik op de knop **Tegoed opladen**.

### Smartphone aanmaken en registreren met "Send a Key"

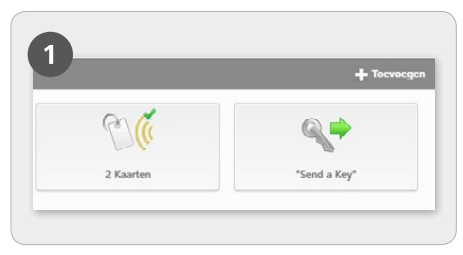

> Kies op de startpagina *Home* de knop "*Send a Key*".

| Maak een nieu                                     | e persoon met smartphone aan.                                                                                                    |
|---------------------------------------------------|----------------------------------------------------------------------------------------------------|
|                                                   | Nornaam Voornaam                                                                                                    |
| * Au                                              | Nemaam Achtemaam                                                                                                    |
| R.                                                | entificatie identificatie                                                                                                    |
| * Telefoo                                         | mummer Telefoonnummer                                                                                                    |
| Correspon                                         | dentietaal Nederlands +                                                                                                    |
| Wanneer de sm<br>sms aan het ve<br>meteen verzene | wtphone nog niet geregistreerd is, dan wordt de registratiecode automatisch<br>nelde telefoornummer verzonden. Vervolgens kunt u de rechten toekennen e<br>en. |

> Wanneer alle verplichte velden zijn ingevuld, klikt u op *Doorgaan*.

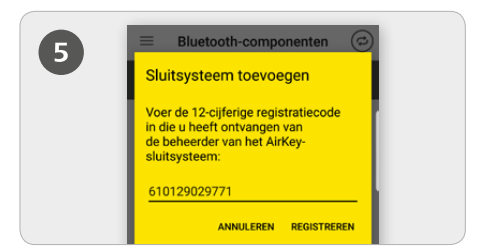

> AirKey-app installeren: klik op de link in de sms en installeer de app op uw smartphone. Klik vervolgens opnieuw de link in de sms aan en voer daarna de registratiecode in.

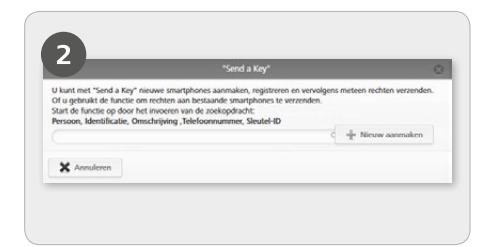

Voer in het zoekveld een naam, identificatie, enz. in Als u weet dat de gebruiker nog niet is aangemaakt, kiest u *Nieuw aanmaken*.

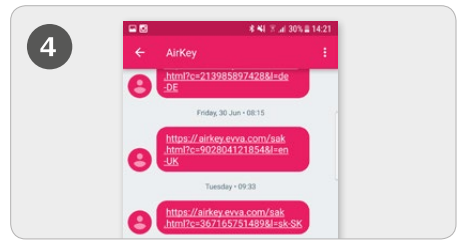

> Er wordt een sms verzonden aan de betreffende gebruiker. Hierin is een link opgenomen naar de AirKey-app voor de aanmelding in een sluitsysteem.

|   | PIN-beveiliging inschakelen                                                                                                    |   |
|---|----------------------------------------------------------------------------------------------------|---|
| 0 | Gebruik voor het registreren van uw<br>smartphone bij het sluitsysteem een<br>pincode.                                                                             |   |
|   | De pincode beschermt AirKey tegen onbevoegd<br>gebruik. U kunt de pincode op een later tijdstip<br>deactiveren in de veiligheidsinstellingen (niet<br>aanbevolen). |   |
|   | Pincode invoeren:                                                                                                    |   |
|   | Dateannikaaskaid naa da alaaadar 🔳                                                                                                    |   |
|   | OVERSLAAN BEVESTIGEN                                                                                                    | ) |

> De gevraagde PINcode is een veiligheidsoptie die ook kan worden overgeslagen wanneer u hem niet bij elke handeling bij sluitcomponenten opnieuw wilt invoeren.

Een gedetailleerde beschrijving van de procedure "Smartphone aanmaken en registreren met Send a Key" vindt u in ons AirKey-systeemhandboek in hoofdstuk **4.9.1. Functie** "Send a Key".

# Smartphone aanmaken en registreren met registratiecode

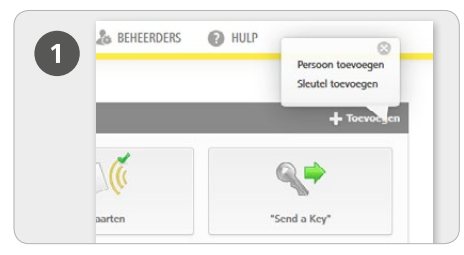

> Kies op de startpagina *Home* in de grijze balk van het blok *Sleutels & Personen* de optie *Toevoegen -> Persoon toevoegen*.

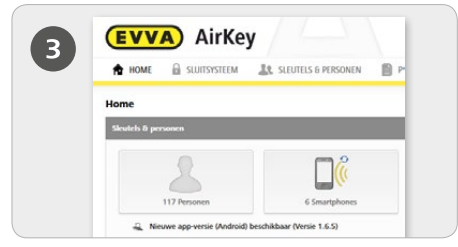

> Kies op de startpagina *Home* de knop *Smartphones*.

> Klik op de knop **Sleutel aanmaken**.

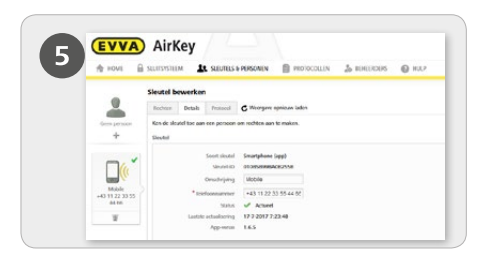

> U bevindt zich nu in de details van de aangemaakte smartphone.

> Klik boven de smartphone bij de weergave "Geen persoon" op de +.

> Kies de gewenste persoon en klik op *Volgende*.

> Klik op **Persoon toekennen** om de procedure af te sluiten.

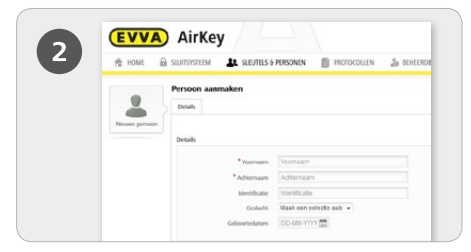

Vul de velden van het formulier in.
Velden die zijn gemarkeerd met \* zijn verplicht.

> Klik daarna op **Opslaan**.

| Soort sleutel Smartphone |           |               |
|--------------------------|-----------|---------------|
| Omschrijving             |           |               |
| Omschrijving             |           |               |
| * Telefoonnummer         |           |               |
| +43 664 123              |           |               |
|                          |           |               |
| dia Terug                | 2/2 💾 Sie | utel aanmaken |

 > Als nieuwe sleutel kiest u *Smartphone* en vervolgens klikt u op *Volgende*.
> Voer hierna de omschrijving en het telefoonnummer van de smartphone in.
> Klik op *Sleutel aanmaken*.

| 0 1 100  | 🗑 sustantina 🎝 supera nessen 📄 monocura 🎝 entente 🕒 mar                                                 |
|----------|----------------------------------------------------------------------------------------------------|
| Lane Val | Skolati Boach Dalah Polasi C Herger sponse ide                                                          |
|          | See Band Stoppers<br>Banders<br>Concerning Strategies (<br>Mathematica)<br>State analysis<br>Experime - |
|          | Repairds                                                                                                |

#### > Kies in het menu *Sleutel bewerken -> Details*. Klik in het blok "Aanmelding" op *Registratiecode aanmaken*.

Er wordt nu een registratiecode weergegeven met de betreffende geldigheidsdatum.

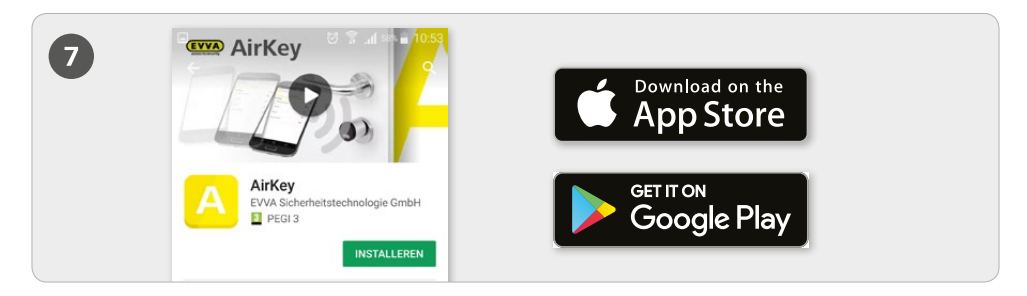

Installeer de AirKey-app op uw smartphone

(deze is te vinden in de Google Play Store / Apple App Store).

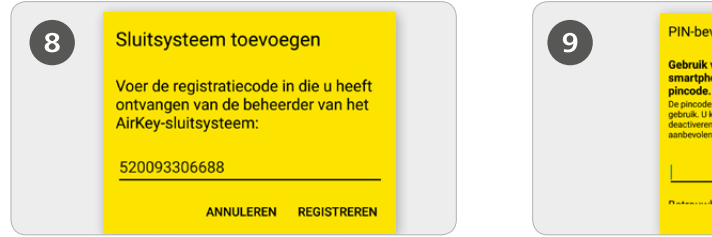

> Om de smartphone te kunnen registreren, moet in de AirKey-app eerst de disclaimer worden aanvaard. Vervolgens wordt de zojuist aangemaakte registratiecode ingevoerd.

| 9 | PIN-beveiliging inschakelen                                                                                                    |  |
|---|----------------------------------------------------------------------------------------------------|--|
|   | Gebruik voor het registreren van uw<br>smartphone bij het sluitsysteem een<br>pincode.<br>De pincode beschermt AirKey tegen onbevoegd<br>gebruik. U kant de pincode op een later tijdstp<br>aanbrevien. Weiligebedinstelingen (niet |  |
|   | Pincode invoeren:                                                                                                    |  |
|   | Determinischeidung de pisender                                                                                                    |  |

> De gevraagde PINcode is een veiligheidsoptie die ook kan worden overgeslagen wanneer u hem niet bij elke handeling bij sluitcomponenten opnieuw wilt invoeren.

#### Speciaal recht ,Onderhoudsmodus' voor deze smartphone activeren:

De onderhoudsmodus kan alleen worden geactiveerd bij smartphones die al aan iemand zijn toegewezen. Hiermee krijgt de smartphone de bevoegdheid om sluitcomponenten in de uitlevermodus te bedienen en sluitcomponenten en sleutels in een sluitsysteem toe te voegen of te verwijderen. Verder kan de firmware van sluitcomponenten en de Keyringversie van sleutels worden geactualiseerd.

Een gedetailleerde beschrijving van de procedure "Smartphone aanmaken en aanmelden met registratiecode" vindt u in ons AirKey-systeemhandboek in hoofdstuk **4.8 Smartphone aanmaken** en **4.9 Smartphone registreren**. Informatie over het onderwerp "Rechten toewijzen" vindt u in hoofdstuk **4.14 Rechten toewijzen**.

## Sluitcomponenten met de smartphone toevoegen

| Instellingen           |                                                                  |
|------------------------|------------------------------------------------------------------|
| Onderhoudsmodus        | Speciaal recht "onderhoudsmodus" voor deze smartphone activeren. |
| Continue opening       | Sleutel kan continue opening activeren                           |
| Protocolgegevens tonen | Protocolgegevens in de AirKey App tonen.                         |
| Duur van de vrijgave   | Normale duur van de vrijgave                                     |
|                        | Verlengde duur van de vrijgave                                   |
| Sleutelbeveiliging     | Pincodebeveiliging is niet geactiveerd                           |

> De activering van de speciale autorisatie "Onderhoudsmodus" gebeurt op de startpagina *Home* onder de knop *Smartphones*.

> Klik in het overzicht de gewenste smartphone aan.

> Vink in het menu *Sleutel bewerken -> Details -> Instellingen* het hokje voor de onderhoudsmodus aan en klik vervolgens op *Opslaan*.

#### Via NFC:

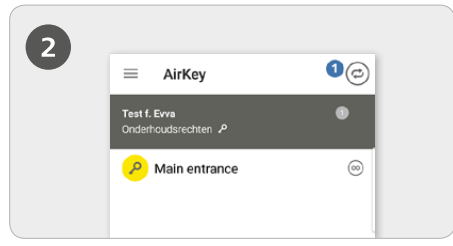

 > start de AirKey-app op en klik op het symbool *Met component verbinden* > Houd de smartphone bij de sluitcomponent in de uitlevermodus.

**LET OP:** *De onderhoudsrechten moeten voor de smartphone zijn geactiveerd!* 

#### Via Bluetooth:

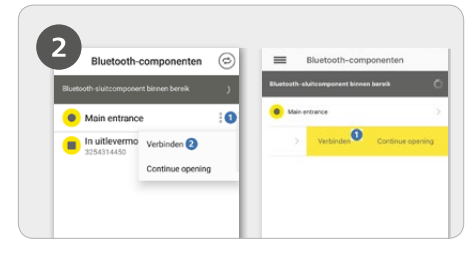

Cilinders in de uitlevermodus moeten worden geactiveerd door ze met de hand aan te raken, zodat ze worden opgenomen in het overzicht van de Bluetoothsluitcomponenten die binnen bereik zijn.

> Android: Klik bij de sluitcomponent in de uitlevermodus op de drie punten 1. Kies daarna Verbinden 2.

> iPhone: Wis over de component in de uitlevermodus naar links. Er verschijnt dan een menu op een gele achtergrond. Hierin kiest u *Verbinden* 1.

**LET OP:** *De onderhoudsrechten moeten voor de smartphone zijn geactiveerd!* 

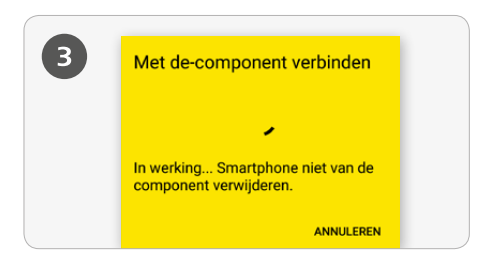

> Er wordt verbinding gemaakt met de sluitcomponent. Zorg ervoor dat u met de smartphone binnen het bereik blijft van de NFC- of Bluetooth-verbinding met

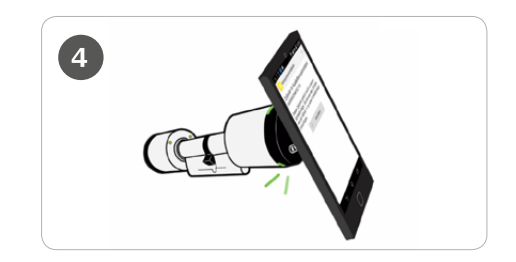

**TIP:** *de sluitcomponent moet in de buurt van de NFC-antenne bij de smartphone worden gehouden.* 

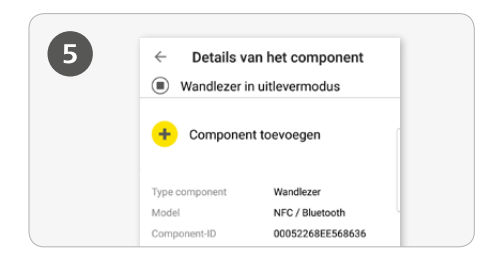

> U ontvangt nu de details van de betreffende sluitcomponent.

> Klik op **Component toevoegen**.

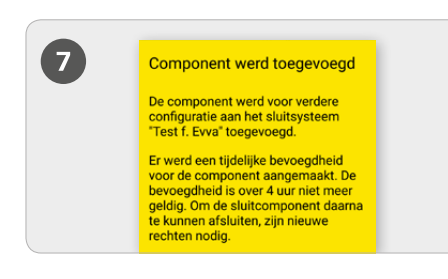

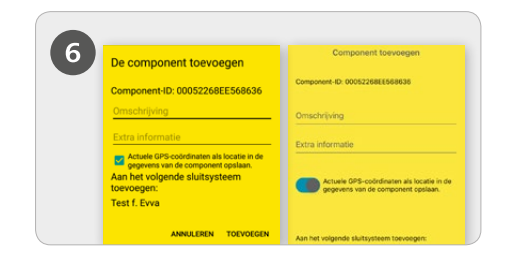

> Voer een duidelijke omschrijving in voor de sluitcomponent met eventuele extra informatie en klik dan op **Toevoegen**.

> Mochten er meerdere sluitsystemen beschikbaar zijn, kies dan het betreffende sluitsysteem.

> Bij NFC houdt u opnieuw de smartphone bij de sluitcomponent in uitlevermodus om de procedure af te sluiten. Bij Bluetooth mag u hiervoor in geen geval met uw smartphone buiten het bereik van de sluitcomponent komen.

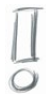

Een gedetailleerde beschrijving van de procedure ,Sluitcomponent met de smartphone toevoegen' vindt u in ons AirKey-systeemhandboek in hoofdstuk **4.11 Sluitcomponent toevoegen**.

# Kaarten, sleutelhangers en combisleutels met de Android-smartphone toevoegen

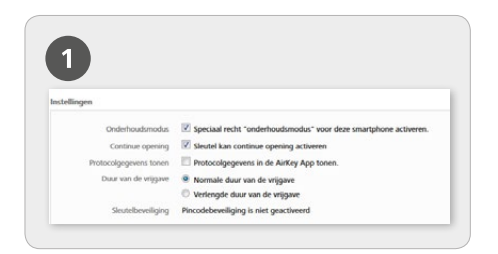

> De activering van de speciale autorisatie "Onderhoudsmodus" gebeurt op de startpagina *Home* onder de knop *Smartphones*.

> Klik in het overzicht op de betreffende smartphone.

Vink in het menu Sleutel bewerken -> Details -> Instellingen het hokje voor de onderhoudsmodus aan en klik vervolgens op Opslaan.

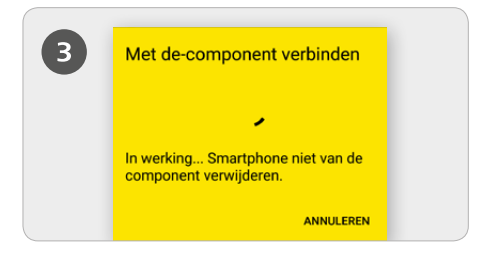

> Houd de smartphone bij een sleutel in de uitlevermodus. Er wordt verbinding gemaakt met de sleutel. Zorg ervoor dat u met de smartphone binnen het bereik blijft van de NFC-verbinding met de sleutel.

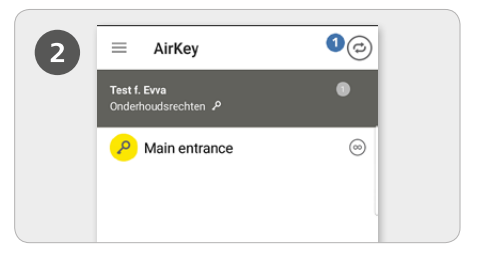

Start de AirKey-app op en klik op het symbool *Met component verbinden*.

**LET OP:** *De onderhoudsrechten moeten voor de smartphone zijn geactiveerd!* 

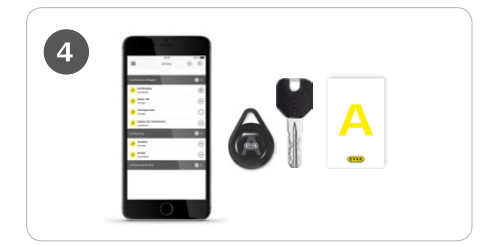

**TIP:** *De sleutel moet in de buurt van de NFC-antenne bij de smartphone worden gehouden.* 

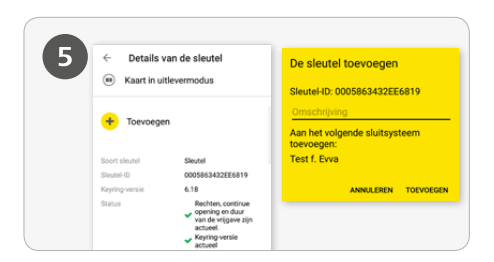

> Voer een duidelijke omschrijving in voor de sleutel en klik op **Toevoegen**.

> Mochten er meerdere sluitsystemen beschikbaar zijn, kies dan het betreffende systeem uit.

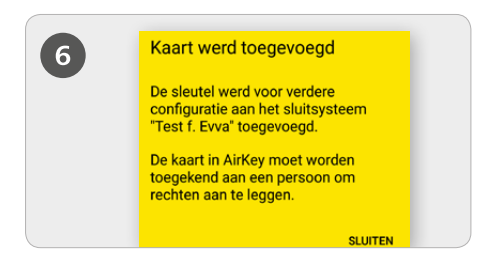

> Houd de smartphone opnieuw bij de sleutel in de uitlevermodus om de procedure af te sluiten.

Een gedetailleerde beschrijving van de procedure "Kaarten, sleutelhangers en

combisleutels met de smartphone toevoegen" vindt u in ons AirKey-systeemhandboek in

hoofdstuk 4.12 Kaarten, sleutelhangers en combisleutels toevoegen.

# Kaarten, sleutelhangers en combisleutels met de iPhone toevoegen – sleutels coderen

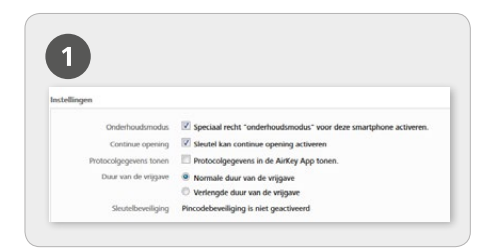

> De activering van de speciale autorisatie "Onderhoudsmodus" gebeurt op de startpagina *Home* onder de knop *Smartphones*.

> Klik in het overzicht op de betreffende smartphone.

Vink in het menu Sleutel bewerken -> Details -> Instellingen het hokje voor de onderhoudsmodus aan en klik vervolgens op Opslaan.

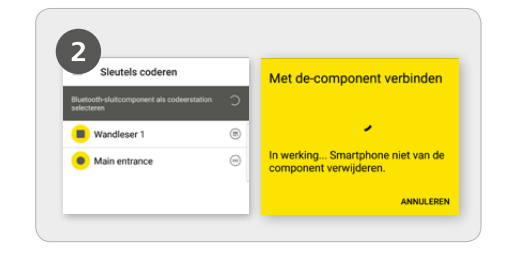

> Roep de AirKey-app op en kies in het hoofdmenu het menupunt *Sleutels* coderen.

> Selecteer daarna in het overzicht de Bluetooth-sluitcomponent waarmee de sleutel moet worden geactualiseerd.

> Er wordt verbinding gemaakt met de sleutel. Zorg ervoor dat u met de sleutel binnen het bereik blijft van de verbinding met de sluitcomponent.

**LET OP:** *de onderhoudsrechten moeten voor de smartphone zijn geactiveerd*!

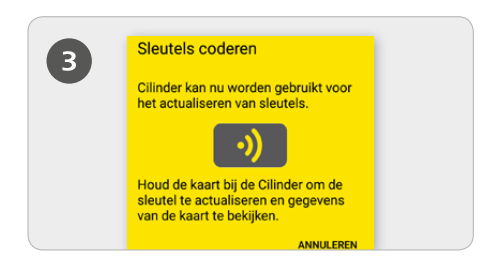

> Houd de sleutel in de uitlevermodus bij de sluitcomponent om de sleutel te actualiseren.

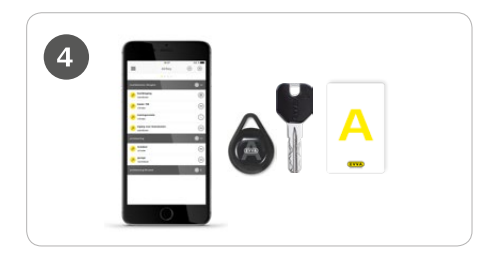

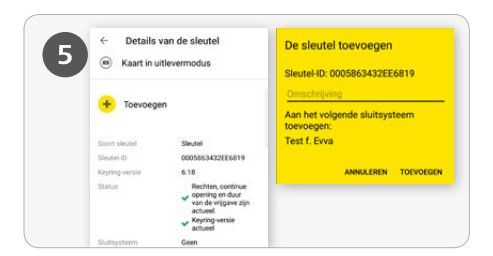

> Klik in de details van de sleutel op **Toevoegen**.

Voer een duidelijke omschrijving in voor de sleutel en klik op **Toevoegen**.

Mochten er meerdere sluitsystemen beschikbaar zijn, kies dan het betreffende sluitsysteem.

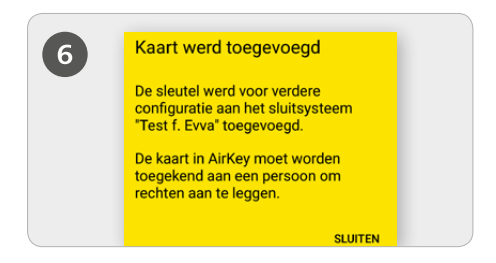

> Houd de sleutel in de uitlevermodus opnieuw bij de sluitcomponent om de procedure af te sluiten.

Een gedetailleerde beschrijving van de procedure "Kaarten, sleutelhangers en combisleutels met de iPhone toevoegen – sleutels coderen" vindt u in ons AirKeysysteemhandboek in hoofdstuk **6.6 Sleutels coderen**.

#### AirKey-systeemoverzicht:

http://www.evva.nl/producten/elektronische-sluitsystemen/airkey/systeemoverzicht/nl/ http://www.evva.be/producten/elektronische-sluitsystemen/airkey/systeemoverzicht/nl/

#### AirKey-online-systeem:

http://airkey.evva.com

#### AirKey-softwaretutorial:

http://video.evva.com/tutorials/airkey/gestion-online/nl -

#### Montagehandleidingen, datasheets & belangrijke gebruikstips:

http://www.evva.nl/producten/elektronische-sluitsystemen/airkey/montagehandleidingtechnische-data/nl/ http://www.evva.be/producten/elektronische-sluitsystemen/airkey/montagehandleiding-entechnische-data/nl/

| <br> |
|------|
|      |
|      |
| <br> |
| <br> |
| <br> |
|      |
| <br> |
| <br> |
| <br> |
| <br> |
| <br> |
|      |
|      |
|      |
|      |
| <br> |
|      |

| <br> |
|------|
|      |
| <br> |
|      |
| <br> |
|      |
| <br> |
|      |
| <br> |
|      |
|      |
|      |
|      |
|      |
|      |
|      |
|      |
|      |
|      |
|      |
|      |
|      |
| <br> |
|      |
|      |
|      |
|      |
|      |
|      |
|      |
|      |
|      |
|      |
|      |
|      |
| <br> |
|      |
| <br> |
|      |
| <br> |
|      |
| <br> |
|      |
| <br> |
|      |
| <br> |
|      |
| <br> |
|      |
| <br> |
|      |
| <br> |

| <br> |
|------|
| <br> |
|      |
| <br> |
| <br> |
|      |
| <br> |
| <br> |
|      |
| <br> |
| <br> |
|      |
| <br> |
| <br> |
|      |
| <br> |
| <br> |
|      |
| <br> |
| <br> |
|      |
| <br> |
| <br> |
|      |
| <br> |
| <br> |
|      |
| <br> |
| <br> |
|      |
| <br> |
| <br> |
|      |
| <br> |
| <br> |
|      |
| <br> |
| <br> |
|      |
| <br> |

www.evva.com